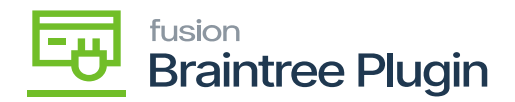

# Authorize CC Payment Action at the Payments and Applications Screen

- [AUTHORIZE CC PAYMENT] and [CAPTURED CC PAYMENT] actions will be enabled if the record is not authorized at the Sales order and Invoice screen.
- Click on the check box to create a new card for doing AUTH & Capture.

| ☆  | Favorites         | Payments and Applications Payment - Alta Ace                                                                                                    | NOTES ACTIVITIES              | FILES    | CUSTOMIZATION | TOOLS |
|----|-------------------|----------------------------------------------------------------------------------------------------|-------------------------------|----------|---------------|-------|
| G  | Data Views        | 小 珍 聞 う 十 回 つ・ ス く シ と …                                                                                                    |                               | 1        |               |       |
| Ċ  | Time and Expenses | Type:         Payment         Customer:         AACUSTOMER - Atta /         Processing           Reference Nbr: <new>         + Location:         MAIN - Primary Locatic         Remove Hold           Status:         Pageage Data         Pageage Location:         PDANTOFS         PDANTOFS         PDANTOFS</new> | Corrections<br>Void           |          |               |       |
|    | Finance           | Application Date: 3/3/2023      Card/Account Visa ************************************                                                                                                    | Inquiries<br>Customer Details |          |               |       |
| \$ | Banking           | Payment Ref.: Processing St Refund  • Cash Account. 10100 - Petty Cash Card Processing                                                                                                    | Reports                       |          |               |       |
|    | Projects          | Currency: USD 1.00 Authorize<br>Description: Capture @                                                                                                    |                               |          |               |       |
| Θ  | Payables          | DOCUMENTS TO APPLY APPLICATION HISTORY SALES ORDERS Void Card Payment                                                                                                    |                               |          |               |       |
| Ŧ  | Receivables       | O         +         X         LOAD DOCUMENTS         AUTO APPLY         Imit         Record Card Payment           Record Card Payment         *Reference Nitr         *Reference Nitr         Record Card Payment                                                                                                    | Sustance Amount Pold          |          |               | Dalas |
|    | Sales Orders      | Record and Capture Preauthor                                                                                                    |                               | Justomer | Amount Palu   | Danar |
| Å  | Purchases         | PRODWHOLE Invoice AR010941                                                                                                    |                               | TOMER    | 122.58        | 0.0   |
| G  | Inventory         |                                                                                                    |                               |          |               |       |

Authorize and Capture at Payments and Applications Screen

- Click on the **[AUTHORIZE CC PAYMENT]** action and the transaction id can be found at the "Credit card processing Info" tab -> "Proc. Center Auth. Nbr." column.
- Only the **[CAPTURED CC PAYMENT]** action will be enabled if authorized action performed at Payments and Applications screen.

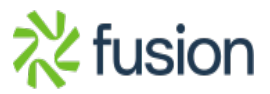

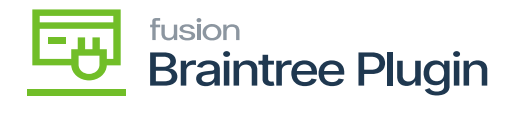

| ☆  | Favorites         | Payments and A<br>Payment 00 | pplications<br>4161 - Alt | ta Ace              |                              |                          |                  |         |                | П ио           | ES ACTIVI | <sup>™</sup> ⊘ Th | ne operation has | s >             |
|----|-------------------|------------------------------|---------------------------|---------------------|------------------------------|--------------------------|------------------|---------|----------------|----------------|-----------|-------------------|------------------|-----------------|
| C  | Data Views        | <b>←</b> ≈ :                 | 2                         | + 🗉                 | ¢•к                          | < > > ·· ··              |                  |         |                |                |           |                   | , in proto di    |                 |
|    |                   | Туре:                        | Payment                   |                     | Customer:                    | AACUSTOMER - Alta Ace    |                  | / Pay   | ment Amo       | 122.58 🖒       |           |                   |                  |                 |
| Ŭ  | Time and Expenses | Reference Nbr.               | 004161                    | Q                   | Location:                    | MAIN - Primary Location  |                  | App     | lied to Doc    | 122.58         |           |                   |                  |                 |
|    |                   | Status:                      | Pending F                 | Proc                | Payment Meth                 | BRAINTREE - BRAINTRE     | E                | App     | lied to Ord    | 0.00           |           |                   |                  |                 |
|    | Finance           | Application Dat              | e: 3/3/2023               | -                   | Card/Account                 | Visa:****-****-****-1119 |                  | Ava     | ilable Bala    | 0.00           |           |                   |                  |                 |
|    |                   | * Application Pe.            | 03-2023                   | Q                   |                              |                          |                  | Writ    | e-Off Amo      | 0.00           |           |                   |                  |                 |
| \$ | Banking           | Payment Ref.:                | qmr8hvhr                  | n I                 | Processing St                | Pre-Authorized           |                  | Fina    | ance Charg     | 0.00           |           |                   |                  |                 |
|    |                   |                              |                           |                     | Cash Account:                | 10100 - Petty Cash       |                  | Ded     | lucted Cha     | 0.00           |           |                   |                  |                 |
| 3  | Projects          |                              |                           | (                   | Currency:                    | USD 1.00 -               | VIEW BASE        |         |                |                |           |                   |                  |                 |
|    |                   |                              |                           |                     | Description:                 |                          |                  |         |                |                |           |                   |                  |                 |
| Θ  | Payables          | DOCUMENTS                    | TO APPLY                  | APPLICATI           | ION HISTORY                  | SALES ORDERS FI          | INANCIAL A       | PPROVAL | S CARD PRO     | CESSING CH/    | RGES      |                   |                  |                 |
| ÷  | Receivables       | Č ⊢ (                        | x                         |                     |                              |                          |                  |         |                |                |           |                   |                  |                 |
|    | Sales Orders      | tus                          | Tran.<br>Amount           | Expire On<br>(Est.) | Referen: Pr<br>Tran.<br>Nbr. | roc. Center Tran. Nbr.   | Proc. Center Aut | h. Nbr. | Proc. Center R | esponse Reason |           | Tran.<br>Time     | Proc. Status     | CVV Verificatio |
|    |                   | d                            | 122.5800                  | 3/13/2023           | q                            | mr8hvhm                  | SK8G5L           |         | AUTHORIZE      | )              |           | 3/3/2023          | Completed        | Matched         |
| Å  | Purchases         |                              |                           |                     |                              |                          |                  |         |                |                |           |                   |                  |                 |

## Authorized action at Payments and Applications Screen

#### Shipping

Amelia Armstrong Alta Ace 156 10th Ave New York, NY 10011 United States of America

lnventory

#### **Custom Fields**

| Acumatica Transaction UID  | 39f72726-c0b9-ed11-83 | 78-02afd252414f |   |              |                            |  |  |  |
|----------------------------|-----------------------|-----------------|---|--------------|----------------------------|--|--|--|
| History                    |                       |                 |   |              |                            |  |  |  |
| Timestamp                  |                       | Status          | D | Amount       | User                       |  |  |  |
| 03/03/2023 06:37:34 AM CST |                       | Authorized      |   | \$122.58 USD | API: prasannaa@kensium.com |  |  |  |

#### Line Items

### Custom Fields Screen on Braintree

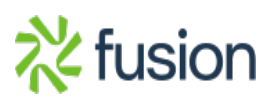